## <u>順利天主教中學</u> <u>學校通告 15 (2024-2025)</u> 學生津貼(2024/25 學年)

敬啟者:

香港政府於 2020/21 學年起恆常化學生津貼,為中學日校、小學和幼稚園學生提供一次性 2,500 元的 學生津貼,以減輕家長在教育支出方面的財政負擔。

今學年教育局將繼續推行學生津貼電子申請。為照顧不同家長的需要,除遞交電子申請外,家長仍可 將填妥的紙本申請表格交回學校辦理,惟**每名合資格學生只可透過電子或紙本方式遞交一份申請**。如家長 提交了電子申請,則不會收到表格 B。由於遞交電子申請需要申請人持有「智方便+」,家長可於第二頁的 「有用連結」取得有關資訊。

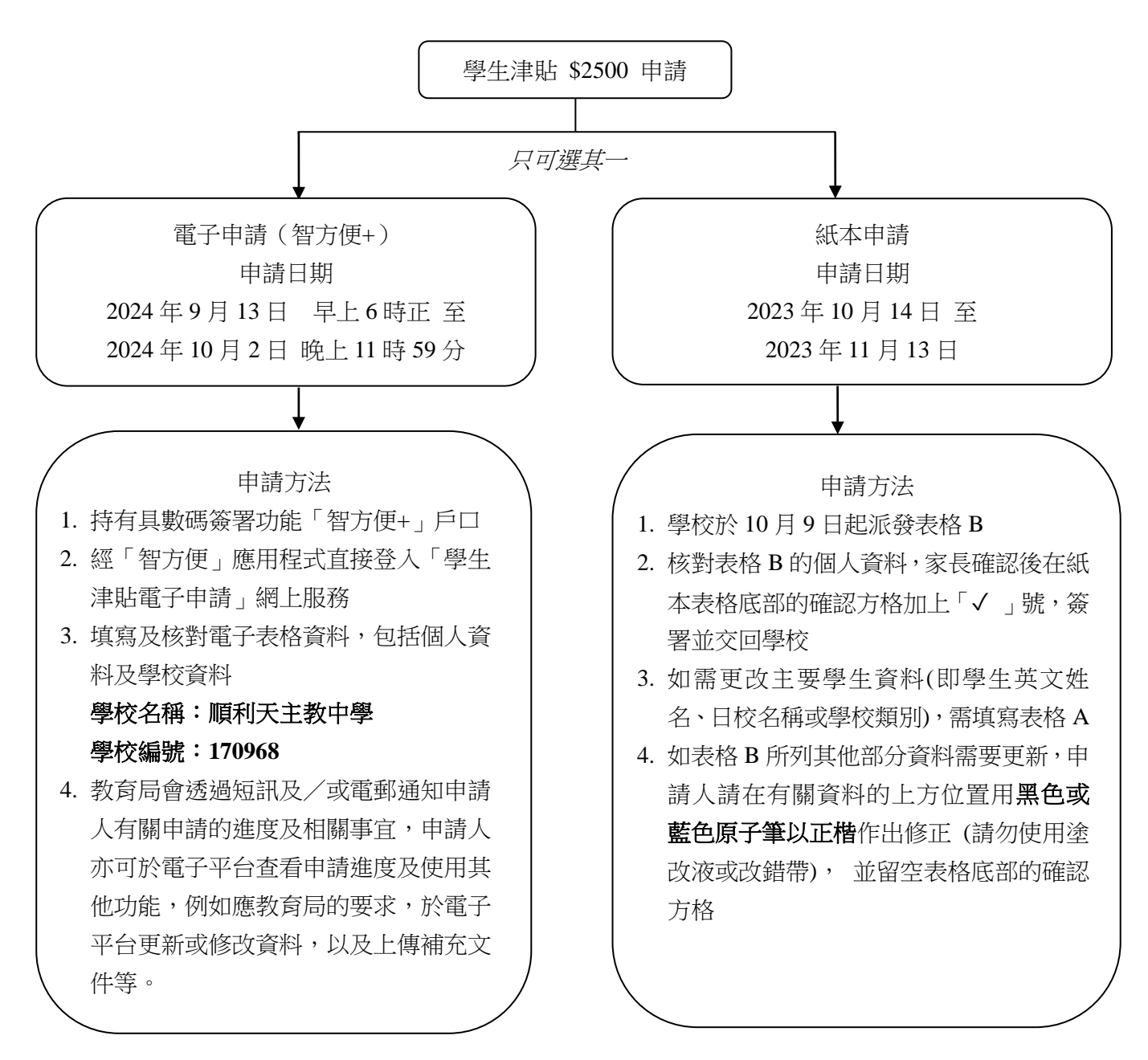

| 有用連結       |  |                  |  |
|------------|--|------------------|--|
|            |  | 紙本申請             |  |
| 「智方便+」登記資訊 |  | 如何填寫紙本申請表格<br>短片 |  |
| 學生津貼申請平台   |  | 一般銀行編號一覽表        |  |
| 申請程序指引     |  |                  |  |
| 如何填寫電子表格短片 |  |                  |  |

如欲查詢學生津貼申請進度,家長可致電 3850 2000 與教育局學生特別支援組觀塘辦事處聯絡。

此致

貴家長

順利天主教中學校長

\_\_\_\_\_

李婉萍謹啟

二零二四年九月十二日

## <u>回條</u> <u>學校通告 15 (2024-2025)</u> <u>學生津貼(2024/25 學年)</u>

姓名:\_\_\_\_\_

班別:\_\_\_\_\_( )

家長/監護人\_\_\_\_\_簽署

敬覆者:

本人已知悉有關學生津貼(2024/25 學年)安排。

------X------

此覆

順利天主教中學李校長

## 二零二四年九月 日